【担当者業務】

債権記録業務(指定許可登録·変更)

## 指定許可登録・変更

- 1.「指定許可登録」の場合
- (1)メニューバーの「債権記録業務」をクリックし、「指定許可登録・変更」を選択してください。

|                                                    | <b>ナービス</b><br>ービス ヘルプデスクにお問い合わせください。                      | 文字サイズ変更 小 中 天 ログオフー・<br>・大光銀行ホームページ |
|----------------------------------------------------|------------------------------------------------------------|-------------------------------------|
|                                                    | <b>債権記録業務</b> ユーザ管理                                        | ヘルブ                                 |
| でんさい担当者ステータス 画面                                    | <ul> <li>記録請求</li> <li>発生記録請求</li> <li>優認書として時求</li> </ul> | DDATT358Z01R                        |
| 2012年12月21日 金曜日<br>株式会社たいこう商事                      | □ (表権者として請求<br>□ 履歴から請求<br>■ <b>課意記録請求</b>                 |                                     |
| 前回ログオン日時 2012年12月21日 14<br>2回前ログオン日時 2012年12月21日 1 | 分割歐邊記錄請求<br>保証記錄請求                                         | □ 接作服歴                              |
| Eメールアドレス1<br>前回バスワード変更日付                           | 変更記録請求  支払等記録請求  □ 債権者として請求  □ 債務者/保証人として請求                | xxxxx@xxxxx co.jp<br>2012年12月21日    |
| ■決済口座情報                                            | <ul> <li>第三者として請求</li> <li>求債権および特別求債権の消滅に対する請求</li> </ul> |                                     |
| 金融機関名                                              | 承諾否認                                                       |                                     |
| 大尤銀行                                               | 削除•予約取消                                                    |                                     |
| →∪uxi 」<br>■ 承認待件数                                 | <ul> <li>■ 用ux</li> <li>■ 予約取消</li> </ul>                  |                                     |
| 業務名                                                | ●指定許可登録·変更                                                 |                                     |
| 発生記録請求                                             | ▲ 承認此語 _ 略                                                 | 7                                   |
| 讓渡記錄請求                                             | 口母認敢积一見                                                    |                                     |
| 保証記録請求                                             | 0                                                          |                                     |

(2)「指定許可登録入力」画面が表示されます。

| 指定許可登録入力画面                                                   |                                                                                                    | DDUSR17BI01R                                                    |  |  |  |  |
|--------------------------------------------------------------|----------------------------------------------------------------------------------------------------|-----------------------------------------------------------------|--|--|--|--|
| 指定許可登録:入力<br>指定許可登録:                                         | :結果                                                                                                    |                                                                 |  |  |  |  |
| <br> <br>「指定許可先情報」を入力し、登録する場合                                | 合は「指定許可先追加」ボタンを、登録                                                                                                    | 漆を削除する場合は「指定許可先削除」ボタンを押してください。                                  |  |  |  |  |
| 指定許可先情報(必須)                                                  |                                                                                                    | ①指定許可先として登録する相手先の                                               |  |  |  |  |
| でんさい利用者番号 000000H5C8                                         |                                                                                                    | 「でんさい利用者番号」と「口座情報」<br>を入力してください。                                |  |  |  |  |
| 金融機関名                                                        | 友店名                                                                                                    | 科目 口座番号                                                         |  |  |  |  |
| 大光銀行                                                         | 高田支店                                                                                                    | 当座 5555555 口座情報入力                                               |  |  |  |  |
| ■ 指定許可業務(必須)                                                 |                                                                                                    |                                                                 |  |  |  |  |
| ■ 102 m - 1 未 4 5 (2 5 5 5 7 7 1 1 1 1 1 1 1 1 1 1 1 1 1 1 1 | <ul> <li>              ♀ 発生記録(債務者請求方             ♀ 発生記録(債務者請求方             ♀ 発生記録(債権者請求方             ♥ 発生記録)債権者請求方             ♥ 譲渡記録             ♥ 保証記録(単独)      </li> </ul> | ゴ       ②指定許可する業務を選択して         ズ       ください。         ※複数選択可能です。 |  |  |  |  |
|                                                              |                                                                                                    |                                                                 |  |  |  |  |
|                                                              |                                                                                                    |                                                                 |  |  |  |  |
|                                                              | - ③「 <b>指定許可先追</b><br>してください。                                                                                                    | <b>加」</b> ボタンをクリック                                              |  |  |  |  |

【担当者業務】

(3)「指定許可登録結果」画面が表示されます。内容をご確認ください。

|                          |                       | 3. (+ B)           |                                                |          |         |          |         | L) | P |
|--------------------------|-----------------------|--------------------|------------------------------------------------|----------|---------|----------|---------|----|---|
| [定計可登録: 人刀 / ]           | a 定計 미 金              | 隊: 結米              |                                                |          |         |          |         |    |   |
| 定許可登録が完了しまし              | te .                  |                    |                                                |          |         |          |         |    |   |
| 果内容を確認してください             | )。                    |                    |                                                |          |         |          |         |    |   |
|                          |                       |                    |                                                |          |         |          |         |    |   |
| 指定許可の登録                  | <b>秋</b> 完了しま         | もした。               |                                                |          |         |          |         |    |   |
|                          |                       |                    |                                                |          |         |          |         | _  |   |
| 受付番号:05322<br>受付日時:2013; | 2013032600<br>年03月26日 | 0000570U<br>13時35分 | U<br>计15秒                                      |          |         |          |         |    |   |
|                          | +00/12013             | 100100 );          |                                                |          |         |          |         |    |   |
| 申請者情報                    |                       |                    |                                                |          |         |          |         |    |   |
| んさい利用者番号                 |                       |                    | 00000H5B1                                      |          |         |          |         |    |   |
| でんさい利用者名                 |                       |                    | 株式会社たいこう建設                                     |          |         |          |         |    |   |
| 指定許可先情報                  |                       |                    |                                                |          |         |          |         |    |   |
| 川用者番号                    |                       |                    | 00000H5C8                                      |          |         |          |         |    |   |
| 禹性                       |                       |                    | 法人(金融機関を除く)                                    |          |         |          |         |    |   |
| 法人名/個人事業者名               |                       |                    | 株式会社たいこう工業                                     |          |         |          |         |    |   |
| 8署名                      |                       |                    |                                                |          |         |          |         |    |   |
| 2号                       |                       |                    |                                                |          |         |          |         |    |   |
| 主所                       |                       |                    | 新潟県長岡市大手通1丁                                    | 目5番地6    |         |          |         |    |   |
| 代表者名                     |                       |                    | 大光 三郎                                          |          |         |          |         |    |   |
| <sup>全融機関名</sup>         |                       | 支店名                |                                                | 科目       | 口座番号    | 口座名義     | ۶.<br>K |    |   |
| 大光銀行                     |                       | 高田支店               |                                                | 当座       | 5555555 | カ.タイコウコウ | ¢ε'϶ウ   |    |   |
| 指定許可業務                   |                       |                    | $\frown$                                       |          |         |          |         |    |   |
| 1.理区分                    |                       |                    | 登録                                             |          |         |          |         |    |   |
| 美務区分                     |                       |                    | 発生記録(債務者請求方<br>発生記録(債権者請求方<br>譲渡記録<br>保証記録(単独) | 式)<br>式) |         |          |         |    |   |
|                          |                       |                    |                                                |          |         |          |         |    |   |
|                          |                       |                    |                                                |          |         |          |         |    | _ |
|                          |                       |                    |                                                |          |         |          |         |    |   |
| 指定許可入力へ戻る                | ,                     |                    |                                                |          |         |          |         |    |   |

2.「指定許可変更(削除)」の場合

(1)メニューバーの「債権記録業務」をクリックし、「指定許可登録・変更」を選択してください。

| <ul> <li>大光銀行 でんさい</li> <li>ご不明な点は、大光銀行 でんさいち</li> <li>TEL:0120-67-1031 (通話料無料)</li> <li>受付時間:9時~17時(平日)</li> </ul> | <b>サービス</b><br>サービス ヘルプデスクにお問い合わせください。                                                      | 文字サイズ変更            |
|----------------------------------------------------------------------------------------------------|---------------------------------------------------------------------------------------------|--------------------|
| トップページ 照会業務                                                                                                    | 債権記録業務 ユーザ管理                                                                                | ヘルプ                |
| でんさい担当者ステータス画面                                                                                                    | <ul> <li>●記録請求</li> <li>発生記録請求</li> <li>● 債務省として請求</li> <li>■ 債権者として請求</li> </ul>           | DDATT368201R       |
| 2012年12月21日 金曜日<br>株式会社たいこう商事                                                                                       | <ul> <li>履歴から請求</li> <li>譲渡記録請求</li> </ul>                                                  |                    |
| 前回ログオン日時 2012年12月21日 14<br>2回前ログオン日時 2012年12月21日 1                                                                  | 分割譲渡記録請求<br>保証記録請求                                                                          | ■ 操作履歴             |
| Eメールアドレス1                                                                                                    | 変更記録請求                                                                                      | xxxxx@xxxxx cz. jp |
| 前回バスワード変更日付                                                                                                    | <ul> <li>支払等記録請求</li> <li>● 債権者として請求</li> <li>● 債務者/保証人として請求</li> <li>■ 第三者として請求</li> </ul> | 2012年12月21日        |
| ▋決済□座情報                                                                                                    | 平 求償権および特別求償権の消滅に対する請求                                                                      |                    |
| 金融機関名                                                                                                    | 承諾否認 5                                                                                      |                    |
| 大光銀行                                                                                                    | 削除·予約取消                                                                                     |                    |
| ● 承認待件数                                                                                                    |                                                                                             |                    |
| 業務名                                                                                                    | ●指定許可登録·変更                                                                                  |                    |
| 発生記録請求                                                                                                    | ➡ 孟詞休韻覧                                                                                     |                    |
| 讓渡記録請求                                                                                                    | 口小能做积一見                                                                                     |                    |
| 保証記録請求                                                                                                    | 0                                                                                           |                    |

## 【9】債権記録業務(指定許可登録・変更) - ②「指定許可変更(削除)」の場合

【担当者業務】

(2)「指定許可登録入力」画面が表示されます。

| 指定許可登録入力画面                                                                               |            | DDI ISR1781018 |                                                                              |  |  |
|------------------------------------------------------------------------------------------|------------|----------------|------------------------------------------------------------------------------|--|--|
| 「日之計「可豆球へク」西回<br>指定許可登録:入力<br>指定許可登録:結果<br>「指定許可先情報」を入力し、登録する場合は「指定許可先追加」ボタンを、登録を削除する場合は |            |                | ①「指定許可先一覧」に表示されている先の<br>うち、指定許可業務を削除する先の「でん<br>さい利用者番号」と「口座情報」を入力<br>してください。 |  |  |
|                                                                                          |            |                | 《前の10件 検索件数:1~4/4件 次の10件♪                                                    |  |  |
| でんさい利用者番号                                                                                | 法人名/個人事業者名 | 業務区分           |                                                                              |  |  |
| 00000H5C8                                                                                | 株式会社たいこう工業 | 発生記録(債務        | 務者請求方式)                                                                      |  |  |
| 00000H5C8                                                                                | 株式会社たいこう工業 | 発生記録(債権        | 権者請求方式)                                                                      |  |  |
| 00000H5C8                                                                                | 株式会社たいこう工業 | 讓渡記録           |                                                                              |  |  |
| 00000H5C8                                                                                | 株式会社たいこう工業 | 保証記録(単)        | (虫) (山) (山) (山) (山) (山) (山) (山) (山) (山) (山                                   |  |  |
| 📕 指定許可先情報(必須)                                                                            |            |                |                                                                              |  |  |
| でんさい利用者番号                                                                                | 000000H5C8 |                |                                                                              |  |  |
| 金融機関名                                                                                    | 支店名 科 [    | 3 口座           |                                                                              |  |  |
| 大光銀行                                                                                     | 高田支店 当服    | ž 5555         | 3555 口座情報入力                                                                  |  |  |
| <ul> <li>         指定許可業務(必須)         <ul> <li></li></ul></li></ul>                       |            |                |                                                                              |  |  |
| 指定許可先追加       指定許可先削除         ③「指定許可先削除」ボタンをクリック         してください。                         |            |                |                                                                              |  |  |

(3)「指定許可登録結果」画面が表示されます。内容をご確認ください。

| 指定許可登録結果画面                                      |                          |                                |             |         | D            | DUSR17BOC |  |
|-------------------------------------------------|--------------------------|--------------------------------|-------------|---------|--------------|-----------|--|
| 指定許可登録:入力 指定許<br>定許可登録が完了しました。<br>果内容を確認ってくだれい。 | 可登録:結果                   |                                |             |         |              | đ         |  |
| 指定許可の登録が完                                       | 了しました。                   |                                |             |         |              |           |  |
| 受付番号:0532201303<br>受付日時:2013年03月                | 2600000574U<br>26日13時37分 | 」<br>35秒                       |             |         |              |           |  |
| 申請者情報                                           |                          |                                |             |         |              |           |  |
| でんさい利用者番号                                       |                          | 00000H5 B1                     |             |         |              |           |  |
| でんさい利用者名                                        |                          | 株式会社たいこう建設                     |             |         |              |           |  |
| 指定許可先情報                                         |                          |                                |             |         |              |           |  |
| 利用者番号                                           |                          | 00000H5C8                      |             |         |              |           |  |
| 禹性                                              | :                        |                                | 法人(金融機関を除く) |         |              |           |  |
| 去人名/個人事業者名                                      |                          | 株式会社たいこう工業                     |             |         |              |           |  |
| 部署名                                             |                          |                                |             |         |              |           |  |
| <b>屋号</b>                                       |                          |                                |             |         |              |           |  |
| 注所                                              |                          | 新潟県長岡市大手通1丁目5番地6               |             |         |              |           |  |
| 代表者名                                            |                          | 大光 三郎                          |             |         |              | _         |  |
| 金融機関名                                           | 支店名                      |                                | 科目          | 口座番号    | 口座名義人        |           |  |
| 大光銀行                                            | 高田支店                     |                                | 当座          | 5555555 | カ.タイコウコウキ゛ヨウ |           |  |
| 指定許可業務                                          |                          |                                |             |         |              |           |  |
| 処理区分                                            |                          | 削除                             |             |         |              |           |  |
| 業務区分                                            |                          | 発生記録(債務者請求方式)<br>発生記録(債権者請求方式) |             |         |              |           |  |
| 指定許可入力へ戻る                                       |                          |                                |             |         |              |           |  |